# Plataforma Administrador

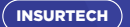

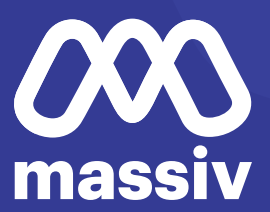

### El acceso al sistema inicia con el **formulario de ingreso**

| 🖹 Caja Huancayo | Plataforma                                                          |
|-----------------|---------------------------------------------------------------------|
| I               | nicio de sesión de usuario                                          |
|                 | Ingrese a su cuenta                                                 |
|                 | Usuario                                                             |
|                 | Contraseña                                                          |
|                 |                                                                     |
|                 | V No say un robot                                                   |
|                 | ACCEDER                                                             |
|                 | Aún no tengo una cuenta Crear Cuenta Nueva<br>Clivide mi Contraseña |
|                 |                                                                     |
|                 |                                                                     |
|                 |                                                                     |
|                 |                                                                     |
|                 |                                                                     |
|                 |                                                                     |
|                 |                                                                     |
|                 |                                                                     |

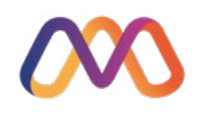

## En el menú se contempla como primera opción el **Listado de usuarios (clientes)**

| Politica de Privacidad | Soporte al Cliente | Preguntas Frecuentes | ADMIN   | ADMINISTRADO | DRSOPORTE |      |
|------------------------|--------------------|----------------------|---------|--------------|-----------|------|
|                        | Usuarios Prod      | uctos Cotizaciones   | Polizas | Siniestros   | Reportes  | Mi P |
|                        | Lista de Usuario   | •                    |         |              |           |      |
|                        | Resetear Clave     |                      |         |              |           |      |

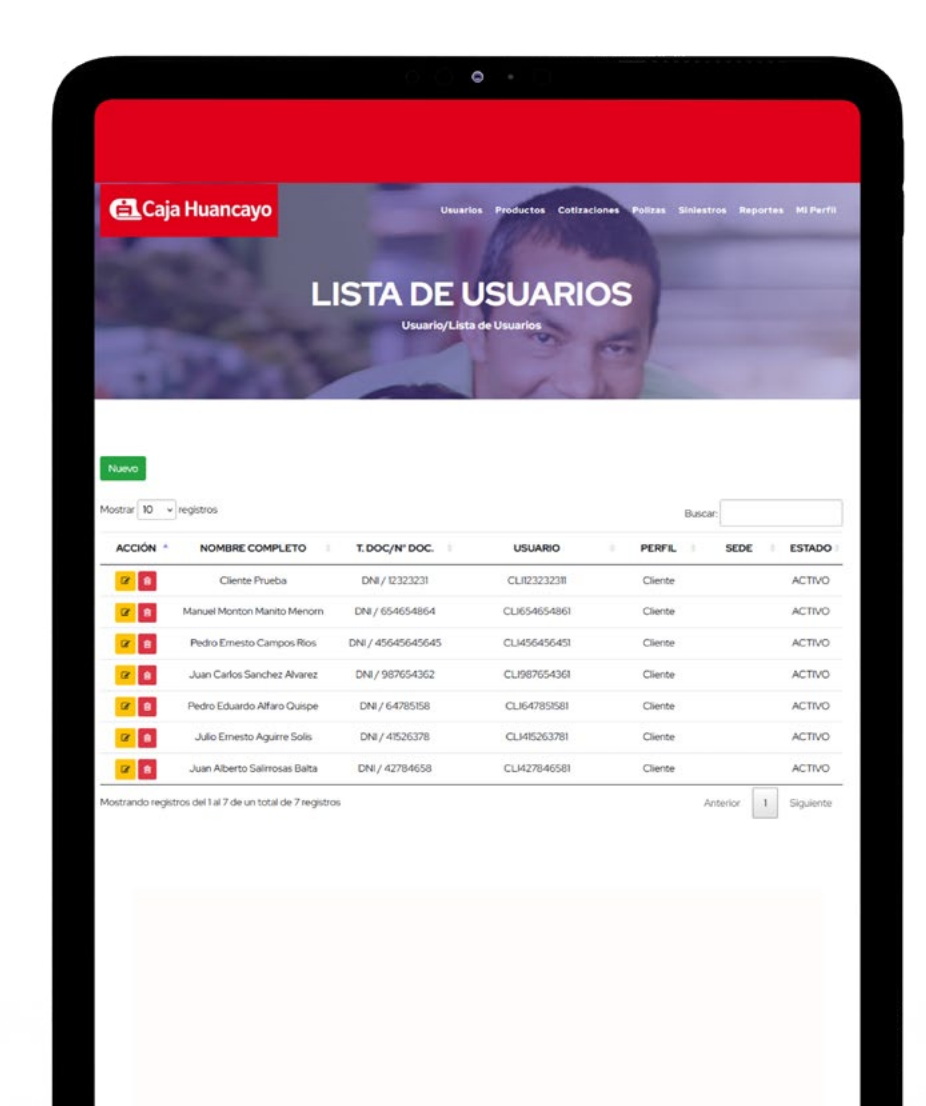

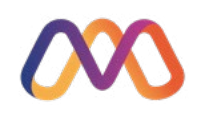

Pulsando en el **botón de nuevo**, se apertura el formulario de ingreso de datos del usuario, donde se deberá registrar la información requerida entre ellas Perfil y sede de ser el caso.

#### **INGRESAR DATOS USUARIOS**

| Tipo Persona *       |             | Tipo Docu  | mento *   | Número de docu   | mento * |                                    |
|----------------------|-------------|------------|-----------|------------------|---------|------------------------------------|
| NATURAL              | ~           | DNI        |           | ▶ 19457852       |         | ]                                  |
| Primer nombre *      |             | Segundo n  | ombre     | Apellido paterno | *       | Apellido materno *                 |
| Carlos               |             | Santos     |           | Robles           |         | Castillo                           |
| Correo electrónico * | 83          |            |           | Dirección *      |         |                                    |
| 5kdb3q2x@flymail.t   | k           |            |           | Los Cipreses 45  | 2       |                                    |
| Celular *            | Fecha de Na | cimiento * | Genero *  | Perfil *         |         | Sede *                             |
| 987654321            | 01/02/197   | 8 🗖        | Masculino | Administrador (  | Canal 🗸 | (Junin) OF, PRINCIPAL - Calle Rt 🗸 |
|                      |             |            |           | Administrador    | Canal   |                                    |
| Ver Terminos y Co    | ndiciones   |            |           | Supervisor       |         |                                    |
|                      |             |            | Cri       | ar Regresar      |         |                                    |

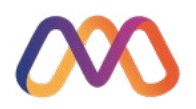

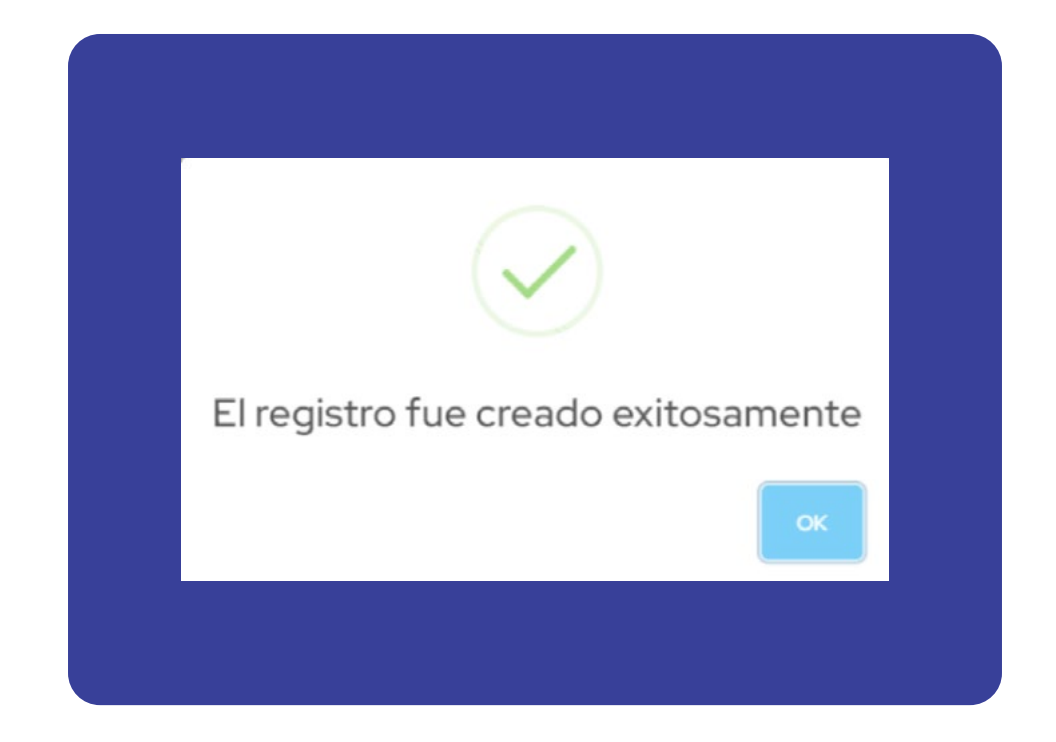

Se recibirá el mensaje de **registro exitoso** 

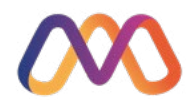

Acto seguido se le remitirá un correo al colaborador donde recibirá un enlace y **código de verificación** 

~

Sujeto: Co Remitente: <n Recibido: 10/

Código de Verificación MASSIV
<no-responder@massiv.com.pe>
<no-responder@massiv.com.pe>
10/5/2022 20:42:10

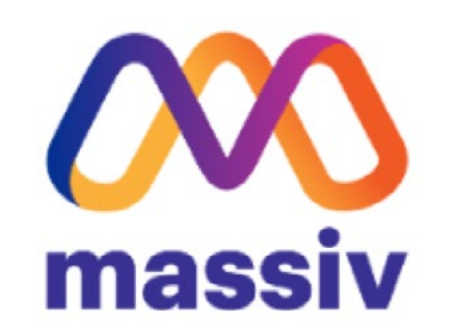

#### DATOS DE AUTENTIFICACIÓN

Nombre Completo: Carlos Santos Robles Castillo

Código Autentificación: 685272

Enlace: Haz click aqui para autenticar tu usuario

Pd. Este Buzón es de envio automático, por favor no responder

El colaborador debe de hacer click en el enlace y registrar el código

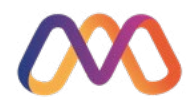

| AUTENTIFICACIÓN           |
|---------------------------|
|                           |
| Código de Autentificacion |

Haciendo esto el colaborador **recibirá un correo** con las credenciales

| Correo reo                        | cibido:<br>as cartas en .zip       |                                                                                                    |  |
|-----------------------------------|------------------------------------|----------------------------------------------------------------------------------------------------|--|
| ^                                 | Sujeto:<br>Remitente:<br>Recibido: | Código de Verificación MASSIV<br><no-responder@massiv.com.pe> <no-responder@massiv.com.pe><br/>10/5/2022 2043:07</no-responder@massiv.com.pe></no-responder@massiv.com.pe> |  |
|                                   | Mas                                | X)<br>ssiv                                                                                                    |  |
| CREDE                             | NCIAL                              | ES DE ACCESO                                                                                                    |  |
| Usuario: COL19<br>Contrateña: laz | 4578521<br>r5lsCsl                 |                                                                                                    |  |
| Pd. Este Buzón e                  | es de envío autom                  | ático, por fevor no responder.                                                                                                    |  |
|                                   |                                    |                                                                                                    |  |
|                                   |                                    |                                                                                                    |  |
|                                   |                                    |                                                                                                    |  |
|                                   |                                    |                                                                                                    |  |
|                                   |                                    |                                                                                                    |  |
|                                   |                                    |                                                                                                    |  |
|                                   |                                    |                                                                                                    |  |

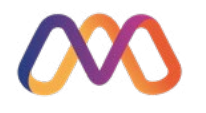

### Estas credenciales deben ser **ingresadas en el inicio de sesión** del sistema

| 🚉 Caja Huancayo | D Platsforma                                                        |
|-----------------|---------------------------------------------------------------------|
|                 | Inicio de sesión de usuario                                         |
|                 | Ingrese a su cuenta                                                 |
|                 | Usuario<br>admin                                                    |
|                 | Contraseña                                                          |
|                 | V No soy un robot                                                   |
|                 | ACCEDER                                                             |
|                 | Aún no tengo una cuental Crear Cuenta Nueva<br>Olvide mi Contraseña |
|                 |                                                                     |
|                 |                                                                     |
|                 |                                                                     |
|                 |                                                                     |
|                 |                                                                     |

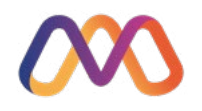

| ICIO SESIÓN                                                | DE USUARIO                                    |
|------------------------------------------------------------|-----------------------------------------------|
| Éste es su primer acceso de                                | spués de habilitar su                         |
| cuenta, es necesario que ac<br>para garantizar mayor segui | itualice su contraseña<br>ridad en su cuenta. |
| Contraseña Nueva                                           |                                               |
|                                                            | ۹                                             |
| Repita Contraseña Nueva                                    |                                               |
|                                                            | P                                             |

#### Se le requerirá el cambio de contraseña

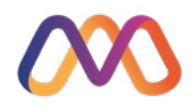

#### Culminado este proceso ingresara a la plataforma

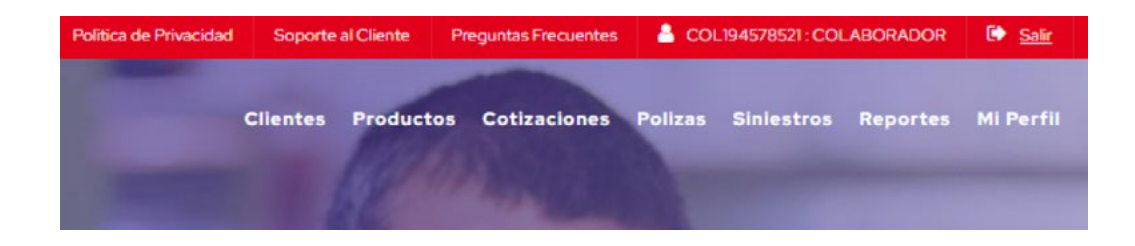

#### Así mismo en la opción **resetear clave** se lista y administra los colaboradores

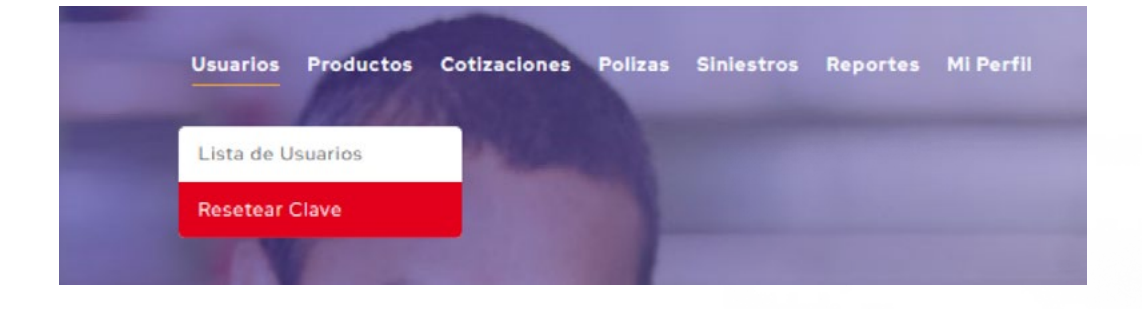

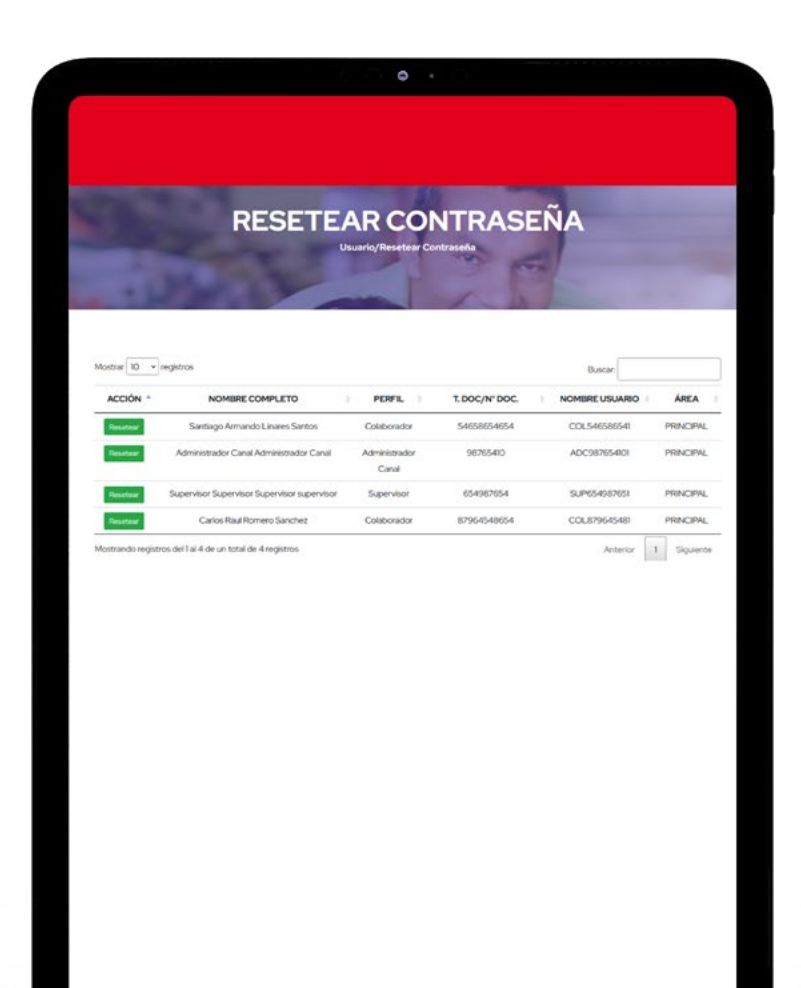

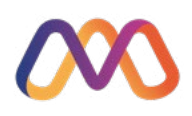

#### En el menú se tiene presente la opción **Productos**

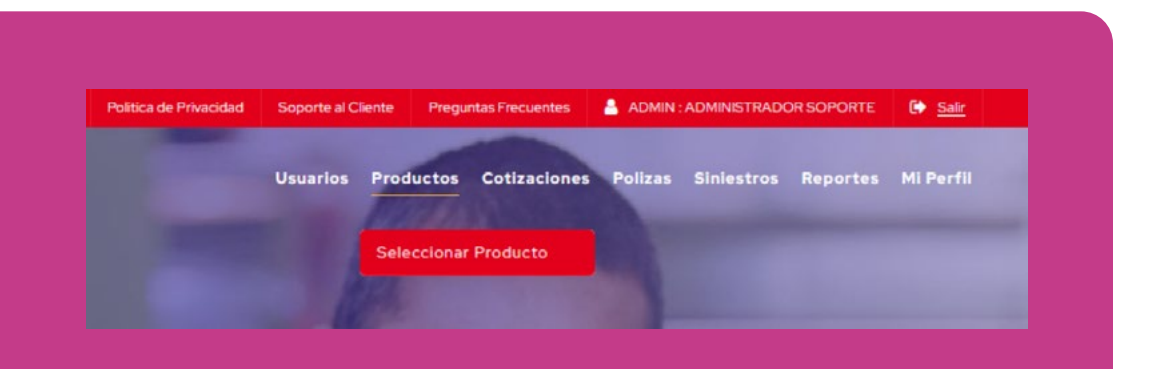

#### Donde se podrá **visualizar** los productos ofrecidos

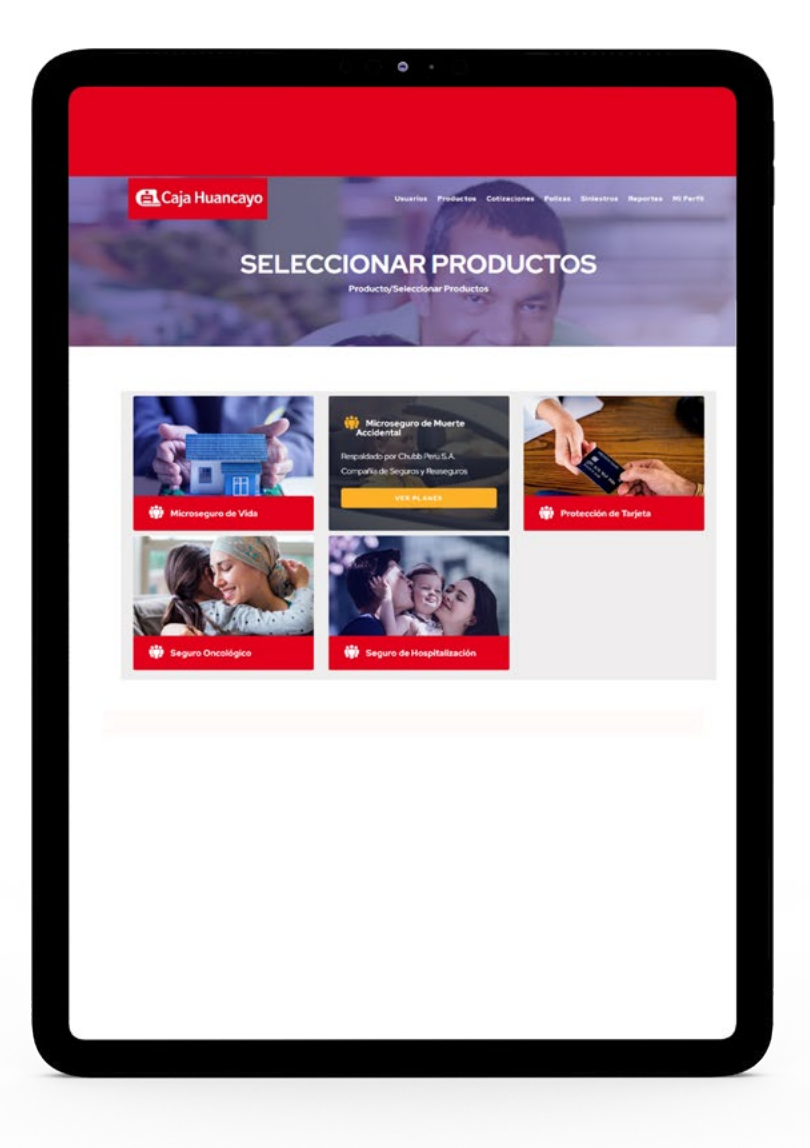

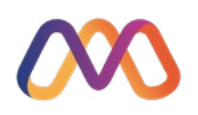

#### En el menú se tiene la opción de **Cotizaciones**

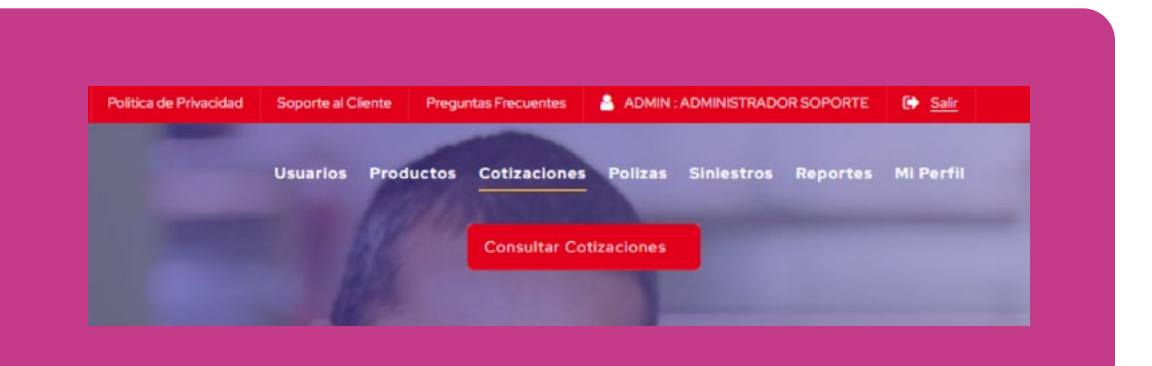

Donde se podrá listar y visualizar las cotizaciones realizadas **por clientes como por colaboradores** 

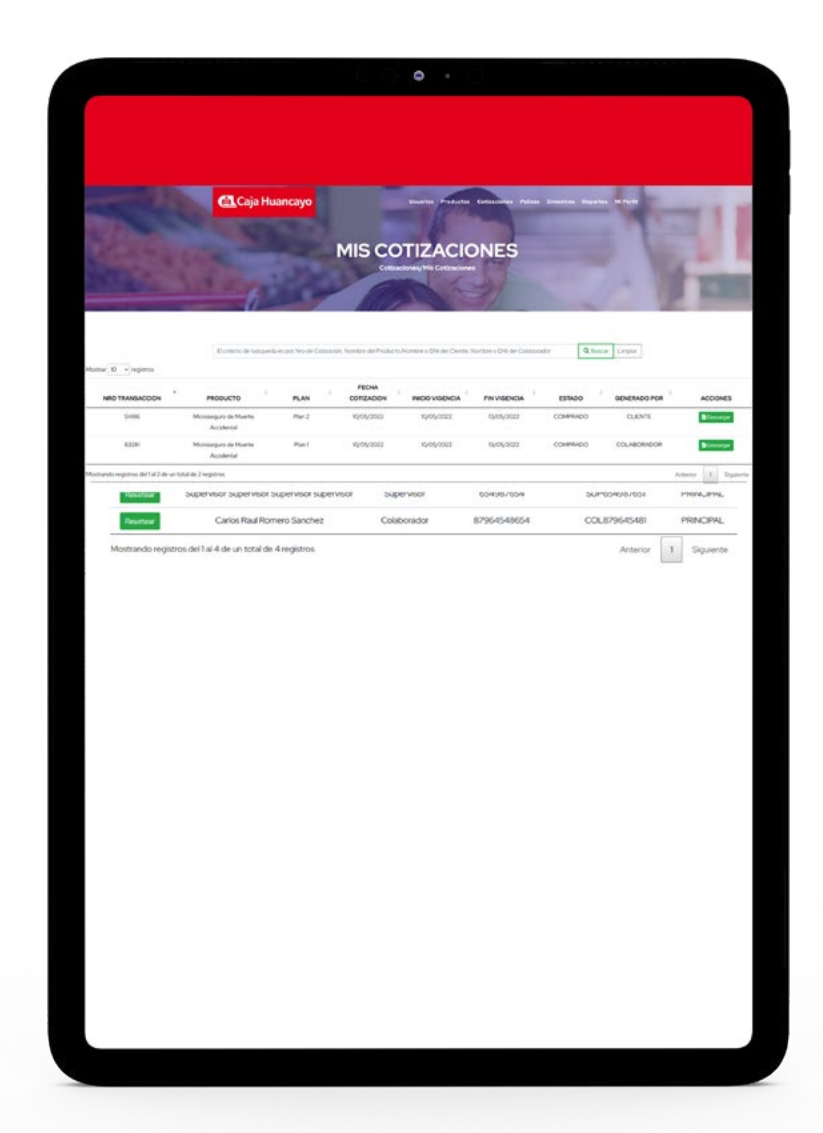

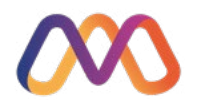

Así mismo la **opción de Pólizas** muestra el listado de los productos vendidos, pudiendo filtrar por colaborador, cliente, producto, etc

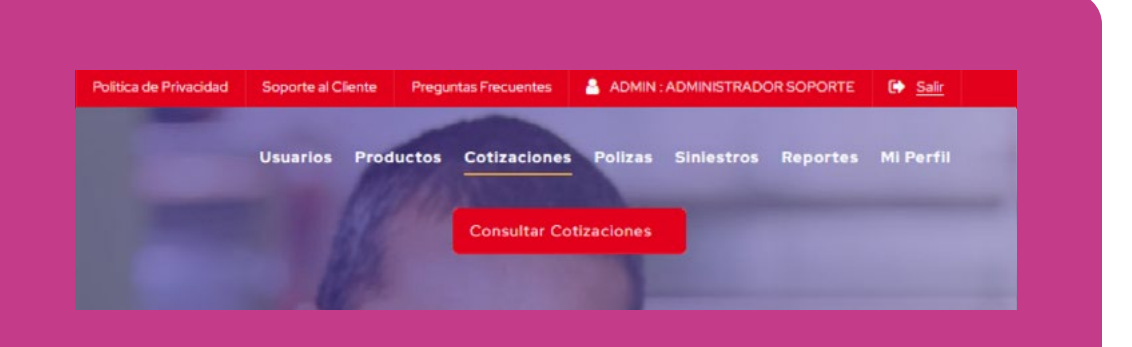

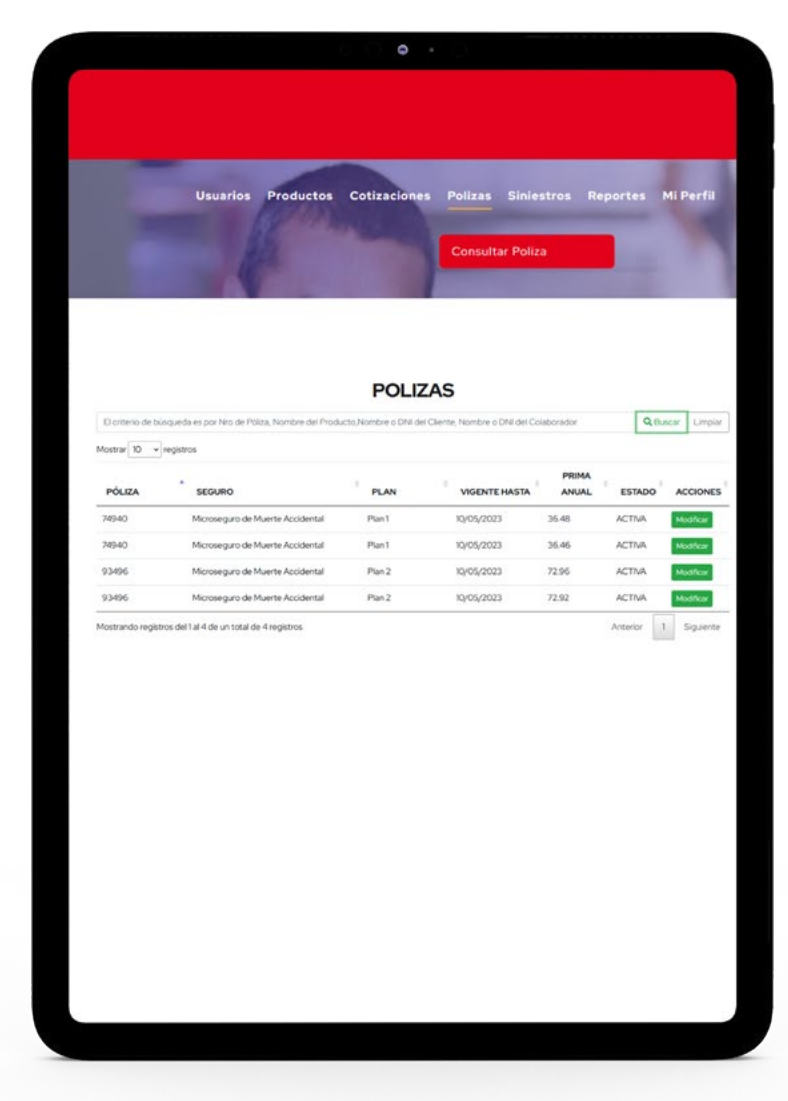

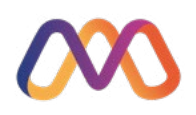

Otra de las **opciones es Siniestros** donde se visualizan los productos y se tiene acceso a su vsualización

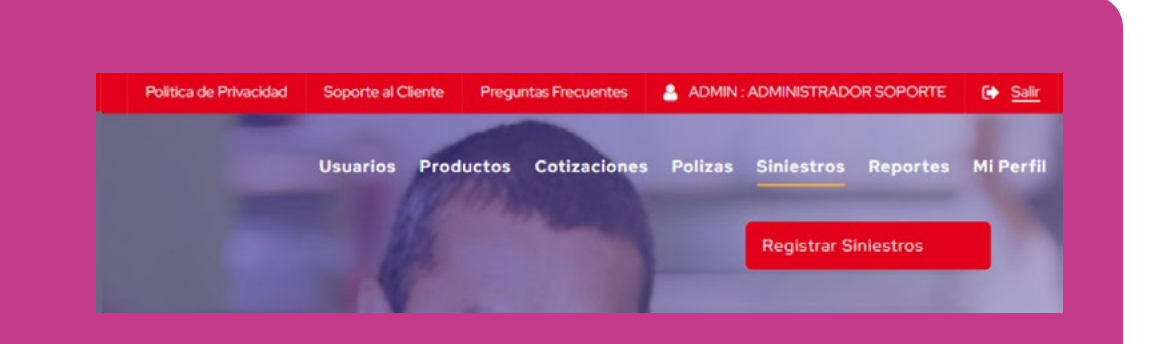

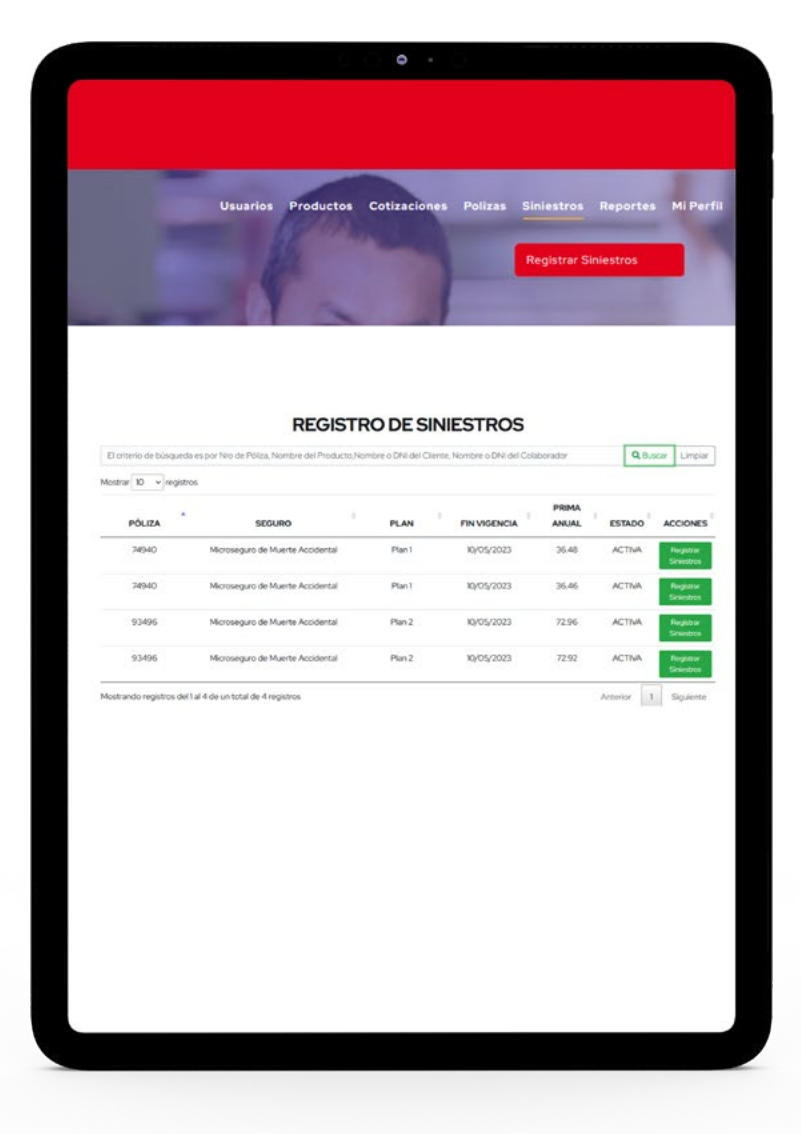

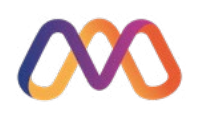

Una opción importante es la de **Reportes**, los cuales en primera instancia muestran un Dashboard

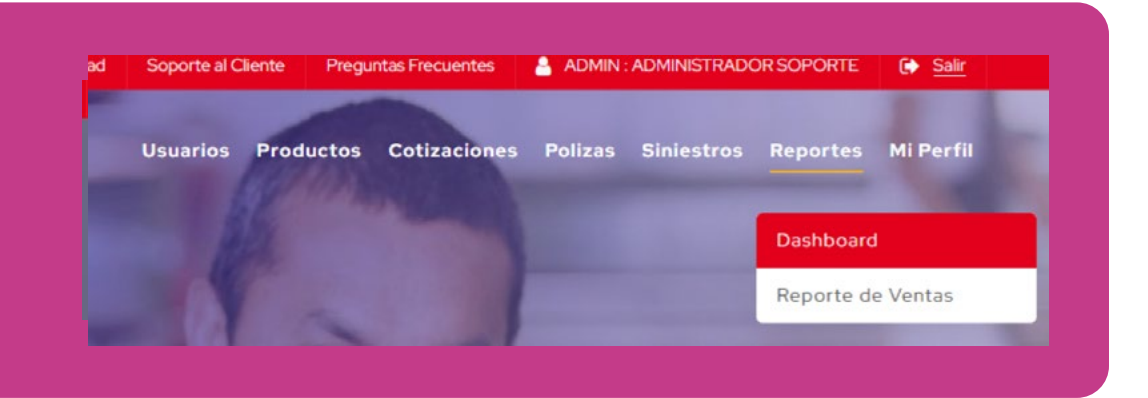

El cual luego de seleccionar el **rango de fechas y pulsar el botón "Actualizar"**, se generan los gráficos a mostrar

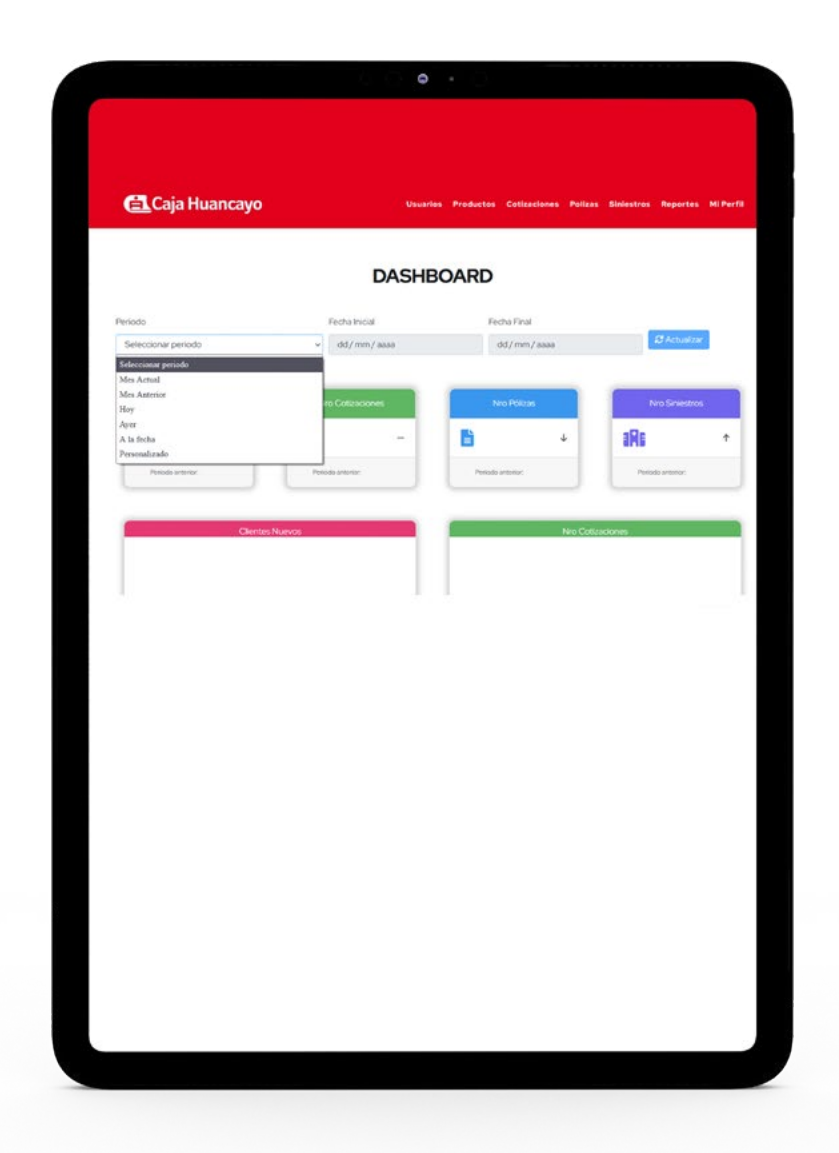

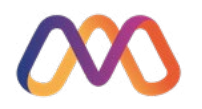

#### Específicamente para este dashboard se ha considerado: Clientes, Cotizaciones, Pólizas y Siniestros

|                                                                                                    | Usua                         | ios Productos Cotizaciones Polizas    | Siniestros Reportes Mi Perfil |
|----------------------------------------------------------------------------------------------------|------------------------------|---------------------------------------|-------------------------------|
|                                                                                                    | DASH                         | BOARD                                 |                               |
| viodo<br>A la fecha                                                                                                    | Fechalnicial<br>• 01/01/2022 | Fecha Final<br>0 10/05/2022           | © C Actualizar                |
| Clerities Nauvocs                                                                                                    | No Cotracones<br>2 +         | Non Polizas<br>2<br>Provide antener 0 | Noo Sinestros                 |
| Clertes Have<br>7<br>8<br>9<br>1<br>3<br>2<br>2<br>4<br>4<br>4<br>5<br>4<br>5<br>4<br>5<br>4<br>5<br>6<br>7<br>7<br>7<br>7<br>7<br>7<br>7<br>7<br>7<br>7<br>7<br>7<br>7 | oo<br>A<br>Parcia selator    | Non Cott                              | 2 2 24                        |
|                                                                                                    |                              |                                       |                               |
|                                                                                                    |                              |                                       |                               |
|                                                                                                    |                              |                                       |                               |
|                                                                                                    |                              |                                       |                               |

|                                                                                                    | Caja maane                       | ayo             |         |     | Usuarios | Productos Cotizad          | iones Po | lizas S     | iniestros | Reporte | s H |
|----------------------------------------------------------------------------------------------------|----------------------------------|-----------------|---------|-----|----------|----------------------------|----------|-------------|-----------|---------|-----|
|                                                                                                    | -                                | Clientes Nuevos |         |     |          |                            | Neo      | Cotinacio   | nes       |         |     |
|                                                                                                    | 7                                |                 |         |     |          |                            |          |             |           |         |     |
| Image: state of the state of the state                                                                                                    | 4 8<br>3                         |                 |         |     |          | Moscopuro de Marete Acci   | terdat.  |             | 2         |         |     |
| No Pole Acidentif<br>Acidentif<br>a d5 10 15 20<br>No Sciencifie<br>a d5 10 15 20<br>No Sciencifie<br>a d5 10 45 20<br>Acidentifie<br>a d5 10 45 20<br>Acidentif | 2 1 0                            |                 |         |     |          |                            |          |             |           |         |     |
|                                                                                                    | PRIVE ADD                        | Nro Pólizas     | Troom a |     |          |                            | N        | o Siniestra | 20        | 1.5     |     |
|                                                                                                    |                                  | _               |         |     |          |                            |          |             |           |         |     |
| P 05 10 15 20<br>C 02 04 08 08                                                                                                    | Microseguro de Muerte Accidental |                 | 2       |     |          | Microseguro de Muerte Acci | bertal   |             | 1         |         |     |
| * 13 13 13 28 + 12 14 14 14                                                                                                    |                                  |                 |         |     |          |                            | -        |             |           |         | _   |
|                                                                                                    | i                                | 0.5             | 1.0     | 1.5 | 2.0      |                            | •        | 9.2         | 0.4       | 0.6     | 1.0 |
|                                                                                                    |                                  |                 |         |     |          |                            |          |             |           |         |     |

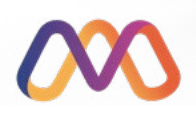

Otra opción lineas abajo es la de gráficos evolutivos donde se ve el comportamiento de las 4 variables contempladas para este dashboard

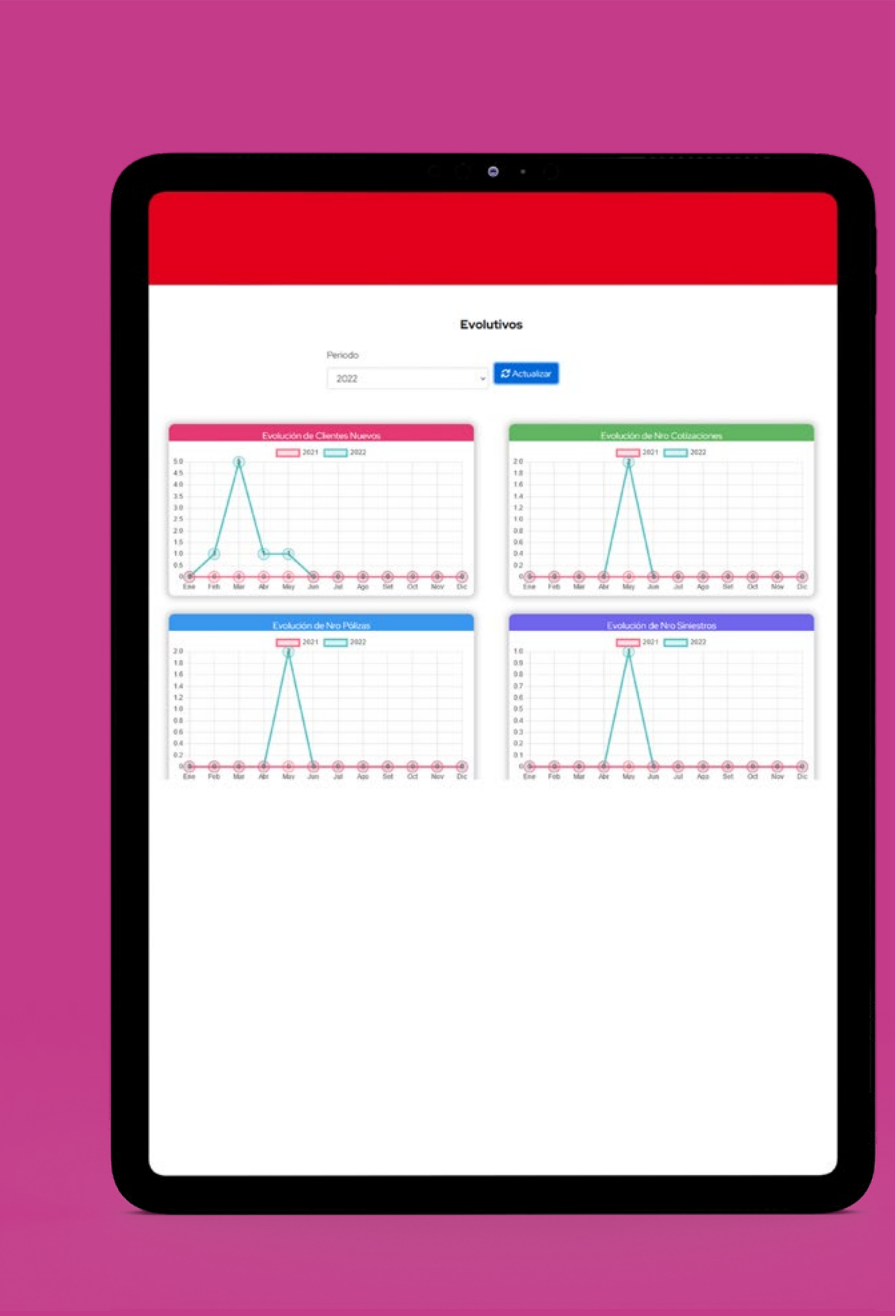

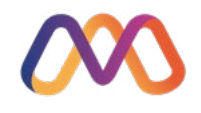

#### Otra opción relevante en los reportes es el **Reporte de Ventas**

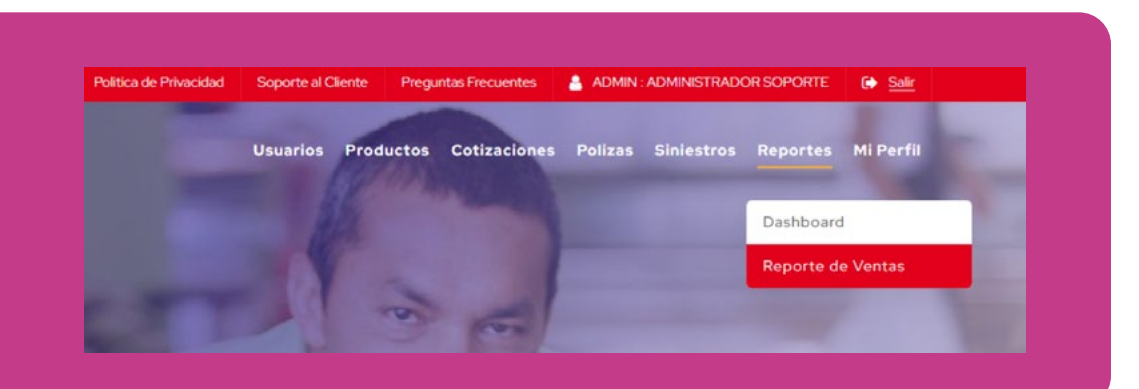

El cual puede filtrar por agencia, colaborador, producto y periodo la productividad, teniendo como resultado la distribución según los parámetros previamente establecidos

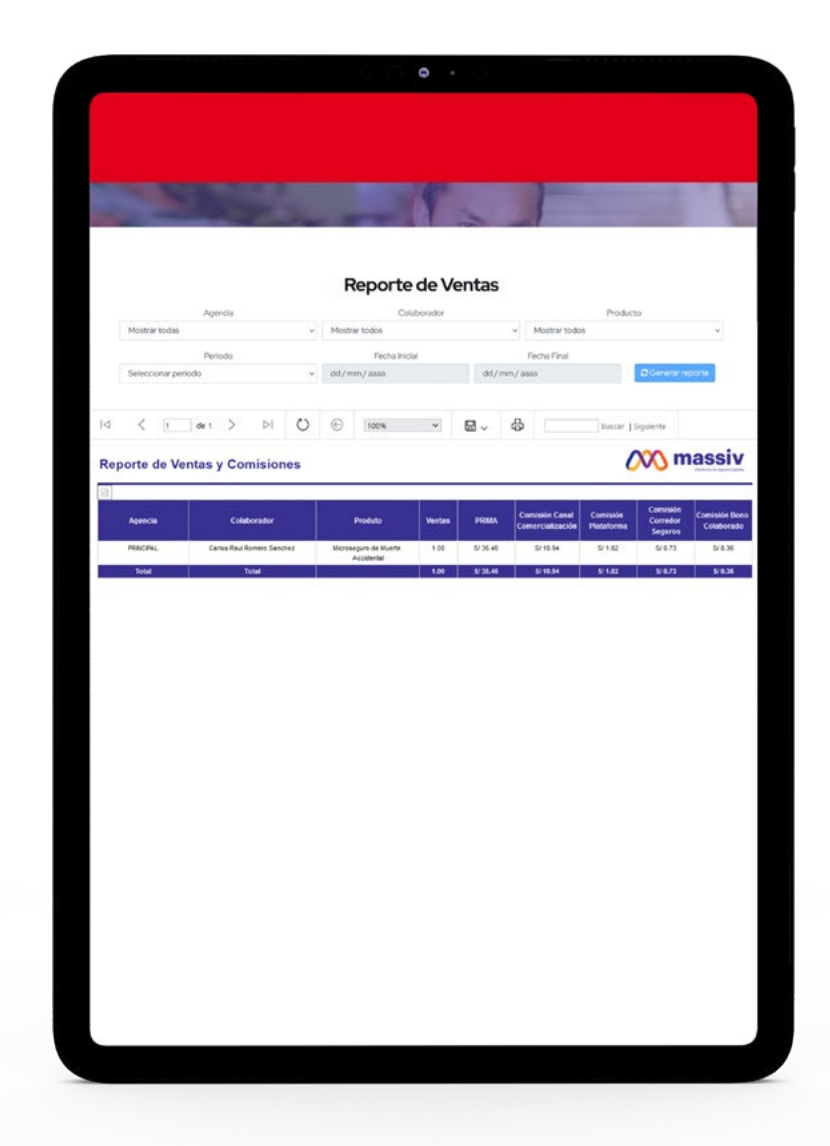

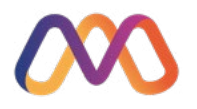

#### Finalmente la opción "Mi perfil"

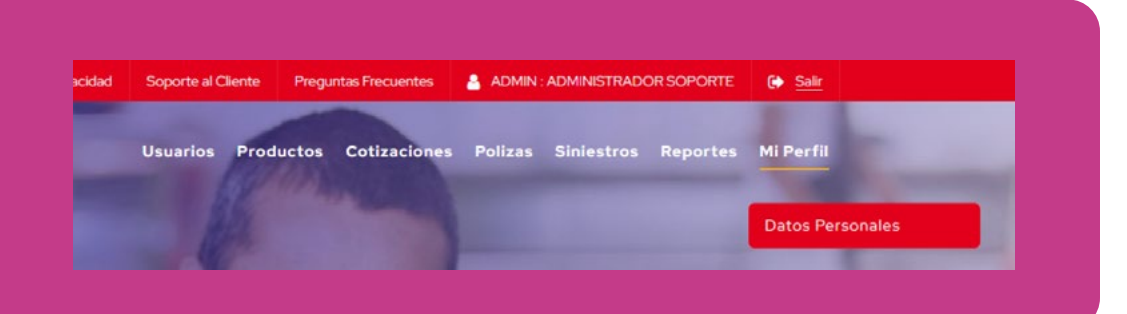

Muestra la información del usuario

|                    |   |                          | •                    |                   |
|--------------------|---|--------------------------|----------------------|-------------------|
|                    |   |                          |                      |                   |
|                    |   |                          |                      |                   |
|                    |   |                          |                      | COLUMN TWO IS NOT |
|                    |   | DATOS P                  | ERSONALE             | s                 |
| -                  |   | MiCuer                   | vta/Datos Personales |                   |
| 6                  |   |                          |                      |                   |
|                    |   |                          |                      |                   |
|                    |   |                          |                      |                   |
| SISTEMAS           |   | Segundo Nombre<br>MASSIV | SAC                  | Segundo Apetido   |
| Correo electrónico |   | L                        | Direction            |                   |
| JSIPIRANM@GMAIL.CO | м |                          | EJEMPLO              |                   |
| Fecha Nacimiento   |   | Celular                  |                      |                   |
| 21/07/1990         | 0 | 888888888                |                      |                   |
|                    |   |                          |                      |                   |
|                    |   |                          |                      |                   |
|                    |   |                          |                      |                   |
|                    |   |                          |                      |                   |
|                    |   |                          |                      |                   |
|                    |   |                          |                      |                   |
|                    |   |                          |                      |                   |
|                    |   |                          |                      |                   |
|                    |   |                          |                      |                   |
|                    |   |                          |                      |                   |
|                    |   |                          |                      |                   |

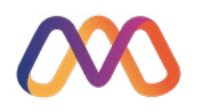